### 03251010

1000248689-000-05 Honeywell

D GB → www.docuthek.com

### Betriebsanleitung für Verbraucher

### Elektronisches Zählwerk El3

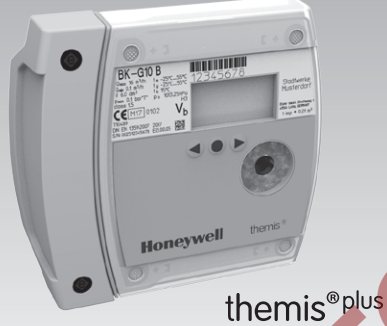

### Inhaltsverzeichnis

NN

| Elektronisches Zählwerk El3      | . 1 |
|----------------------------------|-----|
| Inhaltsverzeichnis               | 11  |
| Sicherheit                       | . 1 |
| Verwendung prüfen                | . 2 |
| Einbauen                         | . 2 |
| Elektronisches Zählwerk bedienen | . 2 |
| Im Menü navigieren               | . 3 |
| Elektrischer Impulsausgang       | . 5 |
| Hilfe bei Störungen              | . 5 |
| Technische Daten.                | . 6 |
| Logistik                         | . 7 |
| Kontakt                          | . 8 |
|                                  |     |

### Sicherheit

# Lesen und aufbewahren

Diese Anleitung vor Montage und Betrieb sorgfältig durchlesen. Nach der Montage die Anleitung an den Betreiber weitergeben. Dieses Gerät muss nach den geltenden Vorschriften und Normen installiert und in Betrieb genommen werden. Diese Anleitung finden Sie auch unter www.docuthek.com.

### Zeichenerklärung

•, 1, 2, 3 ... = Arbeitsschritt = Hinweis

#### Haftung

Für Schäden aufgrund Nichtbeachtung der Anleitung und nicht bestimmungsgemäßer Verwendung übernehmen wir keine Haftung.

#### Sicherheitshinweise

Sicherheitsrelevante Informationen sind in der Anleitung wie folgt gekennzeichnet:

### 

Weist auf lebensgefährliche Situationen hin.

### **WARNUNG**

Weist auf mögliche Lebens- oder Verletzungsgefahr hin.

### **VORSICHT**

Weist auf mögliche Sachschäden hin.

Alle Arbeiten dürfen nur von einer gualifizierten Gas-Fachkraft ausgeführt werden. Elektroarbeiten nur von einer qualifizierten Elektro-Fachkraft.

#### Umbau, Ersatzteile

Jegliche technische Veränderung ist untersagt. Nur Original-Ersatzteile verwenden.

### Änderungen zur Edition 12.13

Folgende Kapitel sind geändert:

- Verwendung prüfen
- Logistik

### Verwendung prüfen

#### Elektronisches Zählwerk El3 für Balgengaszähler BK-G...B

Das elektronische Zählwerk El3 hat eine Volumenanzeige im Basiszustand. Es dient zum Ablesen des absoluten Verbrauches, sowie zum Abfragen von Verbrauchswerten zu den einzelnen Tarifen.

Die Funktion ist nur innerhalb der angegebenen Grenzen gewährleistet, siehe Seite 6 (Technische Daten). Jede anderweitige Verwendung gilt als nicht bestimmungsgemäß.

#### Typenschlüssel

| Code | Beschreibung                          |
|------|---------------------------------------|
| EI3  | Elektronisches Zählwerk auf Basis El3 |
|      | Variante                              |
| .00  | Standardausführung                    |
|      | Kommunikationsmodul                   |
| .05  | ECM.05, GSM-Funktechnologie           |
|      |                                       |

 Die Z\"ahlwerkausf\"uhrung kann dem Zifferblatt entnommen werden, siehe Seite 2 (Typenschild/Zifferblatt).

#### Teilebezeichnungen

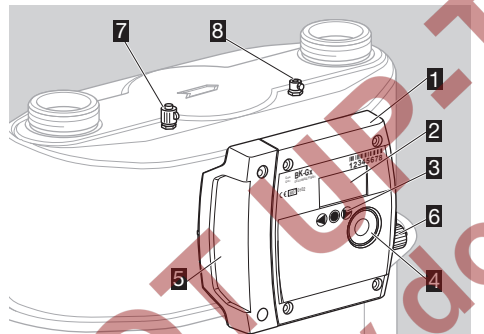

- 1 Elektronisches Zählwerk El3
- 2 Display
- Benutzertasten
- Opto-Adapter-Schnittstelle
- 5 Servicekappe
- Impulsausgang
- I Druckmessstutzen mit Plombierhülse (optional)
- Temperaturfühlertasche (optional)

#### Typenschild/Zifferblatt

Bei Rückfragen stets angeben:

- ▷ Seriennummer S/N des Herstellers (unten links)
- Zählwerkausführung El (neben der Seriennummer)

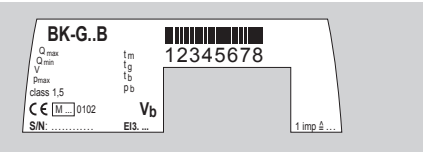

#### ATEX

▷ Das elektronische Zählwerk ist für explosionsgefährdete Bereiche geeignet. Für die genaue Verwendung (Zone), siehe ATEX-Aufkleber auf dem Balgengaszähler oder siehe Betriebsanleitung Balgengaszähler BK-G1,6 bis BK-G25 → http://docuthek.kromschroeder.com/doclib/ main.php?language=2&folderid=400041&by\_ class=2&by\_lang=-1

Betriebsanleitung Industrie-Balgengaszähler Typ BK-G40 · BK-G65 · BK-G100 und Typ BK-G40T · BK-G65T · BK-G100T → http://docuthek.kromschroeder.com/doclib/ main.php?language=2&folderid=400045&by\_ class=2&by\_lang=1

#### Einbauen

#### Gaszähler einbauen

- ▷ Einbau des Gaszählers in die Rohrleitung, siehe Betriebsanleitung Balgengaszähler BK-G1,6 bis BK-G25 → http://docuthek.kromschroeder.com/doclib/ main.php?language=2&folderid=400041&by\_ class=2&by\_lang=\_1
  - Betriebsanleitung Industrie-Balgengaszähler Typ BK-G40  $\cdot$  BK-G65  $\cdot$  BK-G100 und Typ BK-G40T  $\cdot$  BK-G65T  $\cdot$  BK-G100T  $\rightarrow$  http://docuthek.kromschroeder.com/doclib/main.php?language=2&folderid=400045&by\_class=2&by\_lang=-1

#### Elektronisches Zählwerk bedienen

- > Das Display am Zählwerk ist ausgeschaltet.
- Drücken Sie kurz auf eine beliebige Taste.

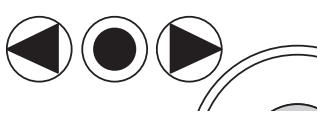

Es ertönt ein Signalton und die Grundanzeige erscheint.

#### Grundanzeige

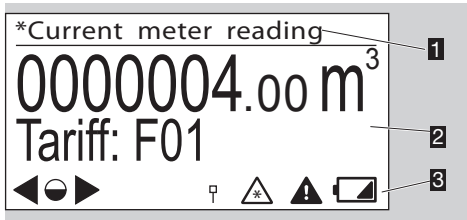

- 1 Menübereich
- Informationsfeld
- Statuszeile (Symbole)

#### Benutzertasten, Auswahltaste und Symbole

| ▷ Mit der<br>taste                           | n Benutzertasten 🏓, ┥ und der Auswahl-                                                                                                    |
|----------------------------------------------|----------------------------------------------------------------------------------------------------|
| Symbol                                       | Bedeutung                                                                                                    |
| •                                            | Mit den Benutzertasten auf einer Ebene<br>nach links oder rechts navigieren.<br>Auswahltaste kurz betätigen: Ein unterge-<br>ordneter Menübereich wird ausgewählt.<br>Auswahltaste gedrückt halten: Die An-<br>zeige wechselt in den übergeordneten<br>Menübereich. |
| •                                            | ordneter Menübereich wird ausgewählt.<br>Auswahltaste gedrückt halten: Die An-<br>zeige wechselt in den übergeordneten                                                                                                    |
| 0                                            | Menübereich.                                                                                                    |
| $\triangleright$ , $\circ$ , $\triangleleft$ | Tasten inaktiv                                                                                                    |
| (p)                                          | Funkmodul/-kommunikation aktiv                                                                                                    |
| P                                            | Funkmodul/-kommunikation inaktiv                                                                                                    |
| ρ÷ρ                                          | Funkkommunikation-Paarung erfolg-<br>reich                                                                                                    |
| $\wedge$                                     | Ungültige Daten                                                                                                    |
|                                              | Alarm                                                                                                    |
|                                              | Zählwerksbatterie schwach. Das Sym-<br>bol wird nur bei geringer Batterieleistung<br>angezeigt.                                                                                                    |
| $\underline{\mathbb{A}}$                     | Unzulässige Gastemperatur                                                                                                    |
| $\triangle$                                  | Unzulässiger Gasdruck                                                                                                    |
| $\underline{\land}$                          | Mehrere Sensordaten unzulässig                                                                                                    |
|                                              |                                                                                                    |

- Im jeweiligen Menü ist im Informationsbereich die Bedeutung der Symbole für die Tasten beschrieben.
- ▷ In der Grundanzeige unter "Allgem. Anweisungen" werden alle Symbole erklärt.

#### Im Menü navigieren

D

- Das Menü ist hierarchisch aufgebaut.
- Die Grundanzeige "Zählerstand" erscheint beim Einschalten des Zählwerks.
- Befinden Sie sich in einem anderen Menübereich, wechselt die Anzeige automatisch bei Nichtbenutzung der Benutzertasten nach 30 s wieder zur Grundanzeige und erlischt nach weiteren 30 s.
- Mit den Benutzertasten , Anavigieren Sie von der Grundanzeige zu den verschiedenen Menübereichen z. B. "Datum & Uhrzeit (UTC)".

#### Menü-Übersicht

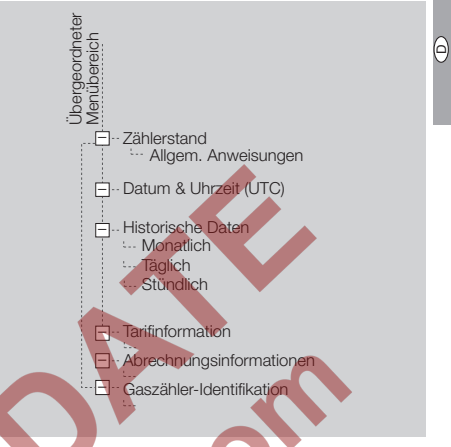

#### Zählerstand

- In der Grundanzeige wird der absolute Z\u00e4hlerstand und optional der aktuelle Tarif angezeigt.
   Diese Anzeige erscheint beim Einschalten des Z\u00e4hlwerks.
- Mit Betätigung der Auswahltaste 

   und der Benutzertasten
   ,
   erhalten Sie Informationen zu den Symbolen oder siehe Seite 3
   (Benutzertasten, Auswahltaste und Symbole).

#### Datum & Uhrzeit (UTC + X)

- UTC = Coordinated Universal Time + X = Offset für die Umrechnung auf die lokale Zeit.
- ▷ Informationen zur Datums- und Zeitanzeige.
- Mit Betätigung der Auswahltaste 
   erscheint das aktuelle Datum mit einer Zeitanzeige.
- ▷ Die lokale Ortszeit wird unterstützt.
- ▷ Optionale Sommer-/Winterzeitumschaltung.
- ▷ Weitere Informationen erhalten Sie beim Messstellenbetreiber.

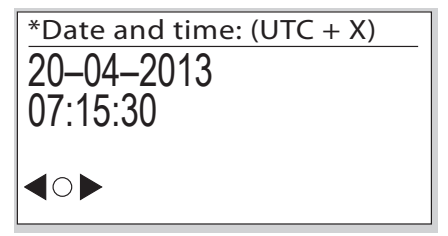

> Das Datum wird in Tag . Monat . Jahr angegeben.

#### Historische Daten

- Verbrauchsdaten von bis zu 20 Wochen können aufgerufen werden.
- Mit Betätigung der Auswahltaste 
  werden Verbrauchsdaten angezeigt, die monatlich, täglich oder stündlich aufgeschlüsselt sind:
  - M: monatlich

0

- D: täglich
- H: stündlich
- Beispiel "Stunden-Daten":

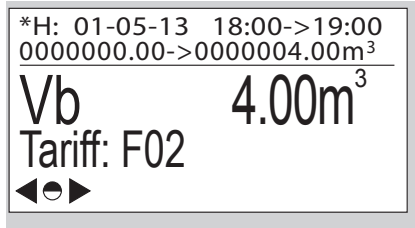

- Der Zeitraum wird mit Datum und Zeit f
  ür Beginn und Ende der Periode angezeigt.
- Der Z\u00e4hlerstand wird f\u00fcr Beginn und Ende der Periode in m<sup>3</sup> angezeigt.
- Der Verbrauch f
  ür diese Periode wird in m<sup>3</sup> angezeigt.
- ▷ Der Tarif (z. B. F02) kann angezeigt werden.
- ▷ Das Symbol ▲ wird angezeigt, wenn z, B, die Toleranz zwischen der internen Zeiterfassung und der tatsächlichen Zeit zu groß ist. Dies kann zu ungültigen Verbrauchsdaten führen. Nach der nächsten Zeitsynchronisation werden die Verbrauchsdaten wieder korrekt erfasst und ▲ erlischt.

### Tarifinformation

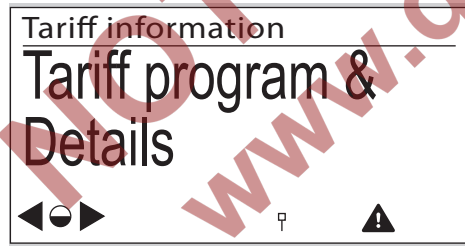

- Dieses Menü enthält Informationen zu dem aktuellen Tarif-Programm.
- Durch kurzes Betätigen der Auswahltaste wechselt man zu weiteren Informationen. Hier wird das aktive Tarif-Programm mit Angabe von Aktivierungsdatum und -uhrzeit angezeigt.

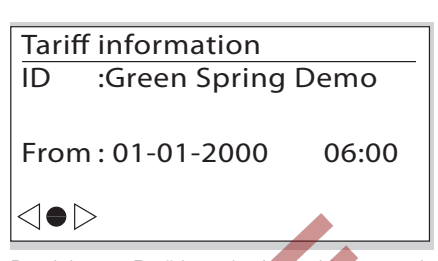

Durch kurzes Betätigen der Auswahltaste wechselt man zu den Verbrauchsinformationen.

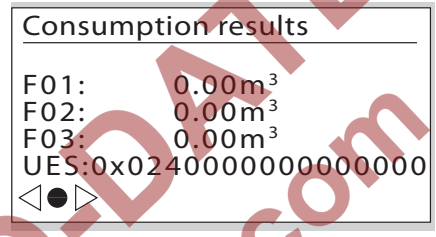

- In den Zeilen F01 bis F03 werden die aktuellen absoluten Gas-Verbrauchswerte des jeweiligen Tarlf-Registers dargestellt.
- Im Feld "UES" (UNI-TS 11291 Event Status) ist die aktuelle Diagnoseinformation dargestellt. Die Daten werden stündlich aktualisiert.

### Abrechnungsinformation

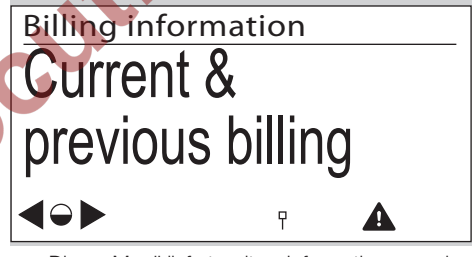

- Dieses Menü liefert weitere Informationen zu den Gas-Verbrauchswerten innerhalb der registrierten Perioden.
- Durch kurzes Betätigen der Auswahltaste wechselt man zur Übersicht der gespeicherten Abrechnungsperioden.

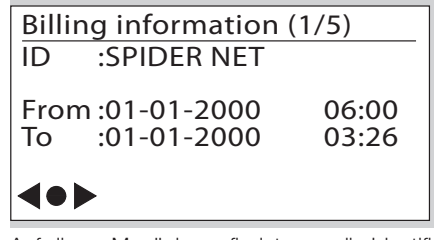

- Auf dieser Menüebene findet man die Identifikation und den zeitlichen Geltungsbereich der jeweiligen Abrechnungsperiode.
- Durch Betätigen der Tasten , 
  , 
  kann man zwischen der aktuellen und den 4 zuletzt gespeicherten Abrechnungsperioden wechseln.

Durch kurzes Betätigen der Auswahltaste wechselt man zu den jeweiligen Verbrauchsinformationen.

| Billin | ig information (1/5)  |
|--------|-----------------------|
| Vb     | : 4.00 m <sup>3</sup> |
| F01    | : 0.00m <sup>3</sup>  |
| F02    | : 0.00m <sup>3</sup>  |
| F03    | : 0.00m <sup>3</sup>  |
| UES    | :0x02400000000000000  |
|        | >                     |

- ▷ V<sub>b</sub> ist der absolute Wert des Gaszählerstandes.
- In den Zeilen F01 bis F03 werden die absoluten Werte der Tarif-Register dargestellt.
- ▷ Im Feld "UES" (UNI-TS 11291 Event Status) ist die aktuelle Diagnoseinformation dargestellt.
- Alle Angaben verstehen sich als absolute Werte, die am Ende der jeweiligen Abrechnungsperiode gespeichert werden.
- Die Daten f
  ür die aktuelle Abrechnungsperiode werden st
  ündlich aktualisiert.

### Elektrischer Impulsausgang

## A WARNUNG

Explosionsgefahr in Ex-Zonen!

- Generell sind Wartungs- und Reparaturarbeiten unter explosiver Atmosphäre zu vermeiden.
- Elektrische Anlage hinsichtlich der besonderen Bestimmungen des elektrischen Explosionsschutzes überprüfen.
- Bei Arbeiten an elektrischen Anlagen in explosionsgefährdeten Bereichen dürfen nur bauartzugelassene elektrische Betriebsmittel eingesetzt werden.
  - Dieser Impulsausgang ist **nicht** für metrologische Testzwecke geeignet, sondern zur Überwachung des Verbrauchs.
  - Die erzeugten Impulse entsprechen den Werten in den technischen Daten, siehe Seite 6 (Technische Daten).
- Wenn der Gasverbrauch höher ist, als der Ausgang seine Impulse übertragen kann, werden die Impulse gepuffert und später übertragen, wenn der Verbrauch niedrig ist.

Anschlussbelegung:

Pin 1, 2, 4, 6: nicht angeschlossen Pin 3: Ausgang +

Pin 5: Ausgang -

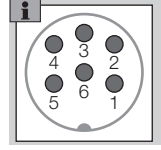

▷ Zum Anschluss des Impulsausgangs eine Buchse Typ IEC 60130-9 verwenden.

### Hilfe bei Störungen

- ? Störung
- ! Ursache
- Abhilfe

#### Mögliche Fehler und Lösungsvorschläge Symbol <u>M</u> wird angezeigt.

Neben einer Messgröße signalisiert das Symbol deren ungültige Erfassung.

6

- Nach der nächsten Zeitsynchronisation werden die Daten wieder korrekt erfasst und ▲ erlischt.
- Pei Betätigung der Benutzertasten bleibt das Display ausgeschaltet. Ein Signalton ist jedoch hörbar.
- ! Der Energiesparmodus ist aktiv. Durch zu häufiges Nutzen des Zählwerks wurde der durchschnittliche Energiebedarf überschritten.

? Bei Betätigung der Benutzertasten bleibt das Display ausgeschaltet und kein Signalton ist hörbar.

- Defektes Zählwerk.
- Hersteller kontaktieren.

#### 🔊 Symbol 🔽 wird angezeigt.

- Zählwerksbatterie schwach. Das Symbol wird nur bei geringer Batterieleistung der Zählwerksbatterie angezeigt.
- Zählwerksbatterie tauschen.

#### ? Displaybeleuchtung aus.

- Batteriespannung der Zählwerksbatterie zu niedrig.
- Zählwerksbatterie tauschen.
- ! Displaybeleuchtung defekt.
- Hersteller kontaktieren.
- Bei Störungen, die hier nicht beschrieben sind, umgehend den Hersteller kontaktieren.

### Technische Daten

#### RoHS-konform

Verwendung f
ür Balgengasz
ähler BK..B Schutzart: IP 65.

Max. zulässiger Betriebsdruck p<sub>max</sub> (Überdruck): siehe Zifferblatt,

Basisgasdruck p<sub>b</sub>: siehe Zifferblatt,

Betriebsdruckbereich (absolut) pg:

800 bis 1600 mbar.

Batterielebensdauer Zählwerk: ca. 15 Jahre. Batterielebensdauer Kommunikationsmodul: ca. 5 Jahre.

Umgebungstemperatur Zählwerk: -25 bis +55 °C (für den Zähler als Ganzes, siehe Zifferblatt).

Ganggenauigkeit der Uhr: 0,4 s/Tag bei 20 °C am Tag der Herstellung.

Messgenauigkeit der Temperatur am Tag der Herstellung:

 $\pm$  0,2 °C im Bereich von -10 bis +55 °C.

 $\pm$  0,25 °C im Bereich von -25 bis -10 °C.

Messgenauigkeit des Drucks:  $\pm$  5 mbar am Tag der Herstellung.

| Impulswertigkeit VImp | für | Puls-Tests | über | die | opti- |
|-----------------------|-----|------------|------|-----|-------|
| sche Schnittstelle:   |     |            |      |     |       |

| Gaszähler     | Dezimalstelle<br>im Display | Impuls-<br>wertigkeit V <sub>Imp</sub><br>in dm <sup>3</sup> |  |  |
|---------------|-----------------------------|--------------------------------------------------------------|--|--|
| BK-G6         | 3                           | 1                                                            |  |  |
| BK-G10-BK-G40 | 2                           | 10                                                           |  |  |

Kommunikationsmodul: GSM-Funktechnik. Datenspeicher für historische Daten: bis zu 20 Wochen in Stundenintervallen. Opto-Schnittstelle: nach EN 62056-21, Mode (f Anhang B.2.

#### Impulsausgang

Schaltausgang: Open-Collector-Transistor, Öffner. Schaltspannung und -strom, siehe nachfolgendes Kapitel "Explosionsschutz ATEX".

Auflösung: 1 Impuls pro 10 Liter Basisvolumen. Maximale Impulsfrequenz: 4 Hz. Minimale Impulslänge: 125 ms.

Für weitere technische Daten zum Balgengaszähler BK – siehe:

Betriebsanleitung Balgengaszähler BK-G1,6 bis BK-G25  $\rightarrow$ 

http://docuthek.kromschroeder.com/doclib/ main.php?language=2&folderid=400041&by\_

class=2&by lang=-1

Betriebsanleitung Industrie-Balgengaszähler Typ BK-G40 · BK-G65 · BK-G100 und Typ BK-G40T · BK-G65T · BK-G100T → http://docuthek.kromschroeder.com/doclib/ main.php?language=2&folderid=400045&by\_ class=2&by\_lang=-1

### Explosionsschutz ATEX

Das Zählwerk El3 ist als ATEX-Baugruppe zertifiziert und wie folgt gekennzeichnet:

- 🐼 II 2 G Ex ib IIA T4 Gb
- ⟨⟨⟨⟩ = spezifische Kennzeichnung f
  ür den Explosionsschutz
- II = Gerätegruppe für "Nicht-Bergbau"
- 2G = Gerätekategorie 2 (Zone 1) für Gas
- EX = Symbol für elektrische Betriebsmittel, die nach europäischen Normen gebaut sind
- ib = Zündschutzart:
  - i = eigensicher
  - b = Einsatz in Zone 1
- IIA = Explosionsgruppe bei Gasen
- T4 = Temperaturklasse: höchstzulässige Oberflächentemperatur: 135 °C
- Gb = Geräteschutzniveau (Zone 1)

Die Batterien und Kommunikationsmodule sind als Teile des elektronischen Zählwerks zertifiziert. Nur Original-Ersatzteile von Elster verwenden.

Die elektrischen Schnittstellen haben folgende Parameter:

Impulsausgang:

- $U_1 = 26,6 V$
- $I_i = 250 \text{ mA}$  $P_i = 414 \text{ mW}$
- $C_i = 0.012 \,\mu\text{F}$
- $L_i = 0 \text{ mH}$

Für weitere technische Daten zum Balgengaszähler BK – siehe:

Betriebsanleitung Balgengaszähler BK-G1,6 bis BK-G25 → http://docuthek.kromschroeder.com/ doclib/main.php?language=2&folderid=400041& by\_class=2&by\_lang=-1

Betriebsanleitung Industrie-Balgengaszähler Typ BK-G40 · BK-G65 · BK-G100 und Typ BK-G40T · BK-G65T · BK-G100T → http://docuthek.kromschroeder.com/doclib/main.php?language=2&fold erid=400045&by\_class=2&by\_lang=-1

### Logistik

#### Transport

Balgengaszähler nur im stehenden Zustand transportieren. Bei Erhalt des Produktes den Lieferumfang prüfen, siehe Seite 2 (Teilebezeichnungen). Transportschäden sofort melden.

#### Lagerung

Balgengaszähler nur im stehenden Zustand und trocken lagern. Umgebungstemperatur: siehe Seite 6 (Technische Daten).

#### Entsorgung

Zähler mit elektronischen Komponenten:

Die Bauteile, insbesondere die Batterien, sind einer getrennten Entsorgung zuzuführen.

Auf Wunsch werden Altgeräte vom Hersteller, siehe Seite 8 (Kontakt), im Rahmen der abfallrechtlichen Bestimmungen bei Lieferung Frei Haus zurück genommen.

# Honeywell

#### Deutschland

Kontakt

Elster GmbH Strotheweg 1 49504 Lotte Tel. +49 541 1214-0 Fax +49 541 1214-370 info@elster-instromet.com www.elster-instromet.com

#### Schweiz

C

GWF MessSysteme AG Obergrundstrasse 119 Postfach 2770 6002 Luzern Tel. +41 41 319 50 50 Fax +41 41 310 60 87 info@gwf.ch www.gwf.ch

#### Österreich

Elster-Instromet Vertriebsges.m.b.H. Heiligenstädter Strasse 45 1190 Wien Tel. +43 1 369 2655 Fax +43 1 369 2655 22 InfoAustria-AU18@honeywell.com www.elster-instromet.at

C